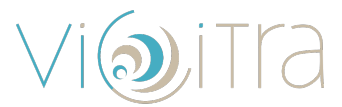

# Comment éviter que nos emails n'arrivent dans les spams ?

Si vous ne recevez pas nos emails, ils ont peut-être été classés dans les spams ou un autre dossier secondaire. Voici comment les retrouver et vous assurer qu'ils arrivent bien dans votre boîte de réception principale.

## **GMAIL**

#### 1. Déplacer un email dans la boîte principale

- 1. Ouvrez Gmail.
- 2. Allez dans les dossiers "Spam", "Promotions" ou "Réseaux sociaux".
- 3. Trouvez un de nos emails (contact@vicitra.yoga) et glissez-le vers l'onglet "Principal".
- 4. Gmail vous demandera si vous souhaitez toujours recevoir ces emails dans cet onglet : **cliquez sur "Oui"**.

#### 2. Ajouter notre adresse à votre liste de contacts

- 1. Ouvrez un de nos emails (<u>contact@vicitra.yoga</u>).
- 2. Passez la souris sur notre adresse email et cliquez sur "Ajouter aux contacts".
- 3. Créer un filtre pour ne jamais recevoir nos emails en spam
  - 1. Cliquez sur l'icône 🕸 Paramètres, puis sur "Voir tous les paramètres".
  - 2. Allez dans l'onglet "Filtres et adresses bloquées".
  - Cliquez sur "Créer un filtre", entrez notre adresse email (<u>contact@vicitra.yoga</u>) dans le champ "De" et validez.
  - 4. Cochez "Ne jamais envoyer dans le spam" et "Toujours marquer comme important".
  - 5. Cliquez sur "Créer un filtre".

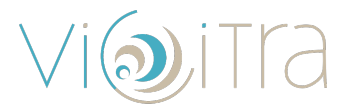

# **OUTLOOK / HOTMAIL**

#### 1. Déplacer un email dans la boîte principale

- 1. Ouvrez Outlook.
- Dans l'onglet "Courrier indésirable", cliquez droit sur un de nos emails (<u>contact@vicitra.yoga</u>).
- 3. Sélectionnez "Courrier légitime" et confirmez.

#### 2. Ajouter notre adresse à votre liste de contacts

- 1. Ouvrez un de nos emails (contact@vicitra.yoga).
- 2. Cliquez sur notre adresse et sélectionnez "Ajouter aux contacts Outlook".

#### 3. Ajouter un expéditeur à la liste des expéditeurs sûrs

- 1. Allez dans Paramètres > Afficher tous les paramètres d'Outlook.
- 2. Sélectionnez "Courrier" > "Courrier indésirable".
- Dans la section "Expéditeurs et domaines approuvés", cliquez sur "Ajouter" et entrez notre adresse email (<u>contact@vicitra.yoga</u>).
- 4. Enregistrez les modifications.

# 📧 YAHOO MAIL

#### 1. Déplacer un email dans la boîte principale

- 1. Allez dans le dossier **Spam** ou **Courrier indésirable**.
- 2. Sélectionnez un de nos emails (contact@vicitra.yoga) et cliquez sur "Pas un spam".

#### 2. Ajouter notre adresse à votre liste de contacts

- 1. Ouvrez un de nos emails (contact@vicitra.yoga).
- 2. Passez la souris sur notre adresse et cliquez sur "Ajouter à mes contacts".
- 3. Enregistrez.

#### 3. Créer un filtre anti-spam

1. Allez dans Paramètres > Plus de paramètres > Filtres.

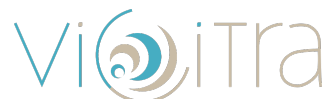

- Cliquez sur "Ajouter un filtre", entrez notre adresse email (<u>contact@vicitra.yoga</u>) et choisissez "Boîte de réception" comme destination.
- 3. Enregistrez les modifications.

# FREE

#### 1. Vérifier et déplacer un email hors des spams

- 1. Allez dans votre boîte Free Mail et ouvrez l'onglet "Indésirables".
- 2. Sélectionnez notre email (<u>contact@vicitra.yoga</u>) et cliquez sur "Déplacer vers la boîte de réception".

#### 2. Ajouter notre adresse en expéditeur sûr

- 1. Cliquez sur **Paramètres > Gestion des indésirables**.
- 2. Ajoutez notre adresse email (contact@vicitra.yoga) à la liste blanche (expéditeurs approuvés).
- 3. Enregistrez.

## 📧 SFR

#### 1. Vérifier les spams et déplacer un email

- 1. Allez dans Courrier indésirable et ouvrez notre email (contact@vicitra.yoga).
- 2. Cliquez sur "Ce message n'est pas un spam".

#### 2. Ajouter notre adresse à votre liste de contacts

- 1. Ouvrez notre email (contact@vicitra.yoga) et cliquez sur "Ajouter aux contacts".
- 2. Confirmez l'ajout.

#### 3. Désactiver le filtrage automatique de SFR

- 1. Allez dans Paramètres > Sécurité > Filtrage des spams.
- Désactivez le filtrage ou ajoutez notre adresse (<u>contact@vicitra.yoga</u>) à la liste des expéditeurs sûrs.

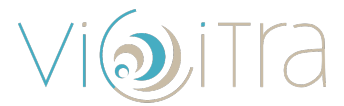

### 

#### 1. Vérifier et déplacer un email hors des spams

- 1. Allez dans le dossier "Indésirables".
- 2. Ouvrez notre email (contact@vicitra.yoga) et cliquez sur "Ce message n'est pas un spam".

#### 2. Ajouter notre adresse en expéditeur sûr

- 1. Ouvrez un de nos emails (contact@vicitra.yoga) et cliquez sur l'adresse de l'expéditeur.
- 2. Sélectionnez "Ajouter à mes contacts".

#### 3. Désactiver le filtrage Orange

- 1. Allez dans Paramètres > Sécurité > Anti-spam.
- 2. Ajoutez notre adresse (contact@vicitra.yoga) à la liste des expéditeurs approuvés.

## ICLOUD MAIL (APPLE MAIL)

#### 1. Vérifier et déplacer un email hors des spams

- 1. Ouvrez l'application Mail sur votre iPhone, iPad ou Mac.
- 2. Allez dans le dossier "Indésirables".
- Sélectionnez notre email (<u>contact@vicitra.yoga</u>) et cliquez sur "Déplacer vers la boîte de réception".

#### 2. Ajouter notre adresse à vos contacts

- 1. Ouvrez notre email (<u>contact@vicitra.yoga</u>).
- 2. Cliquez sur notre adresse (contact@vicitra.yoga) et choisissez "Ajouter aux contacts".

#### 3. Désactiver le filtrage automatique d'iCloud

- 1. Allez sur **iCloud.com** et connectez-vous.
- 2. Ouvrez Mail > Paramètres > Règles.
- 3. Vérifiez qu'aucune règle ne filtre nos emails.